Forward T Software

# **SDI option**

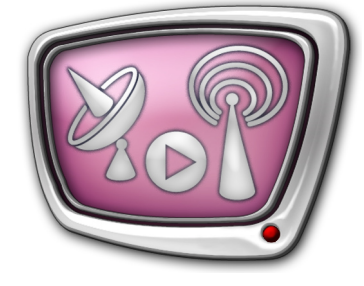

Revision as of December 19, 2008.

Installation and Setup Guide

© SoftLab-NSK Ltd.

#### Notice

The information in this document is subject to change without prior notice in order to improve reliability, design, or function and does not represent a commitment on the part of this company.

In no event will we be liable for direct, indirect, special, incidental, or consequential damages arising out of the use or the inability to use the product or documentation, even if advised of the possibility of such damages.

Copyright © 1997 - 2009 SoftLab-NSK Ltd. All Rights Reserved.

No part of this reference manual may be reproduced or transmitted in any form or by any means without the prior written permission of this company.

Throughout this manual, we make reference to product names that are trademarks of other companies. We are using these names for identification purposes only, with no intention of infringement of the trademarks.

#### FCC Information

FCC ID:

This equipment has been tested and found to comply with the limits for a Class B digital device, pursuant to Part 15 of the FCC Rules. These limits are designed to provide reasonable protection against harmful interference in a residential installation. This equipment generates uses and can radiate radio frequency energy and, if not installed and used in accordance with the instructions, may cause harmful interference to radio communications. However, there is no guarantee that interference will not occur in a particular installation. If this equipment does cause harmful interference to radio or television reception, which can be determined by turning the equipment off and on, the user is encouraged to try to correct the interference by one or more of the following measures:

Reorient or relocate the receiving antenna.

Increase the separation between the equipment and receiver.

Connect the equipment into an outlet on a circuit different from that to which the receiver is connected.

Consult the dealer or an experienced radio/TV technician for help.

Shielded cables and I/O cards must be used for this equipment to comply with the relevant FCC regulations. Changes or modifications not expressly approved in writing by SoftLab-NSK Ltd. may void the user's authority to operate this equipment.

#### Limited Warranty

Our company warrants this product against defects in materials and workmanship for a period of one year from the date of purchase. During the warranty period, products determined by us to be defective in form or function will be repaired or replaced at our option, at no charge. This warranty does not apply if the product has been damaged by accident, abuse, misuse, or as a result of service or modification other than by us.

This warranty is in lieu of any other warranty expressed or implied. In no event shall we be held liable for incidental or consequential damages, such as lost revenue or lost business opportunities arising from the purchase of this product.

ZA

### **Table of Contents**

| 1. General Description           | 4 |
|----------------------------------|---|
| 2. Connection to the FD300 Board | 5 |
| 3. The Board Registration        | 5 |
| 4. Setting the FD300 Board       | 6 |
| 5. Setting Operation in the Mode |   |
| of Mixing on the External Mixer  | 7 |

#### **1. General Description**

An SDI-I/O board (see Figure below) is connected to the FD300 board. This option is designed to be used in the Forward T product line to input/output SDI digital video signals.

To input/output SDI signals, the three BNC connectors are used:

- SDI input (1) SMPTE-259M-C receiver, provides receiving digital video signal in the ITU-R-601 format;
- SDI output 1 (2) and SDI output 2 (3) two SMPTE-259M receivers, provide receiving digital video signal in the ITU-R-601 format.

When using the FD300 board to mix on the external mixer (see Section 5, setting procedure), SDI output 1 receives the Fill signal, and SDI output 2 – the Key signal. In other modes, both inputs receive the same signal.

The SDI-I/O board has two parallel connectors: a 40-pin connector (4) to control and transmit 8-bit parallel video stream in the CCIR656 format to the FD300 input and 26-pin connector (5) to receive 8-bit parallel video stream in the CCIR656 format from the FD300 board output.

A special connector (6) is designed to connect power supply from the FD300 board.

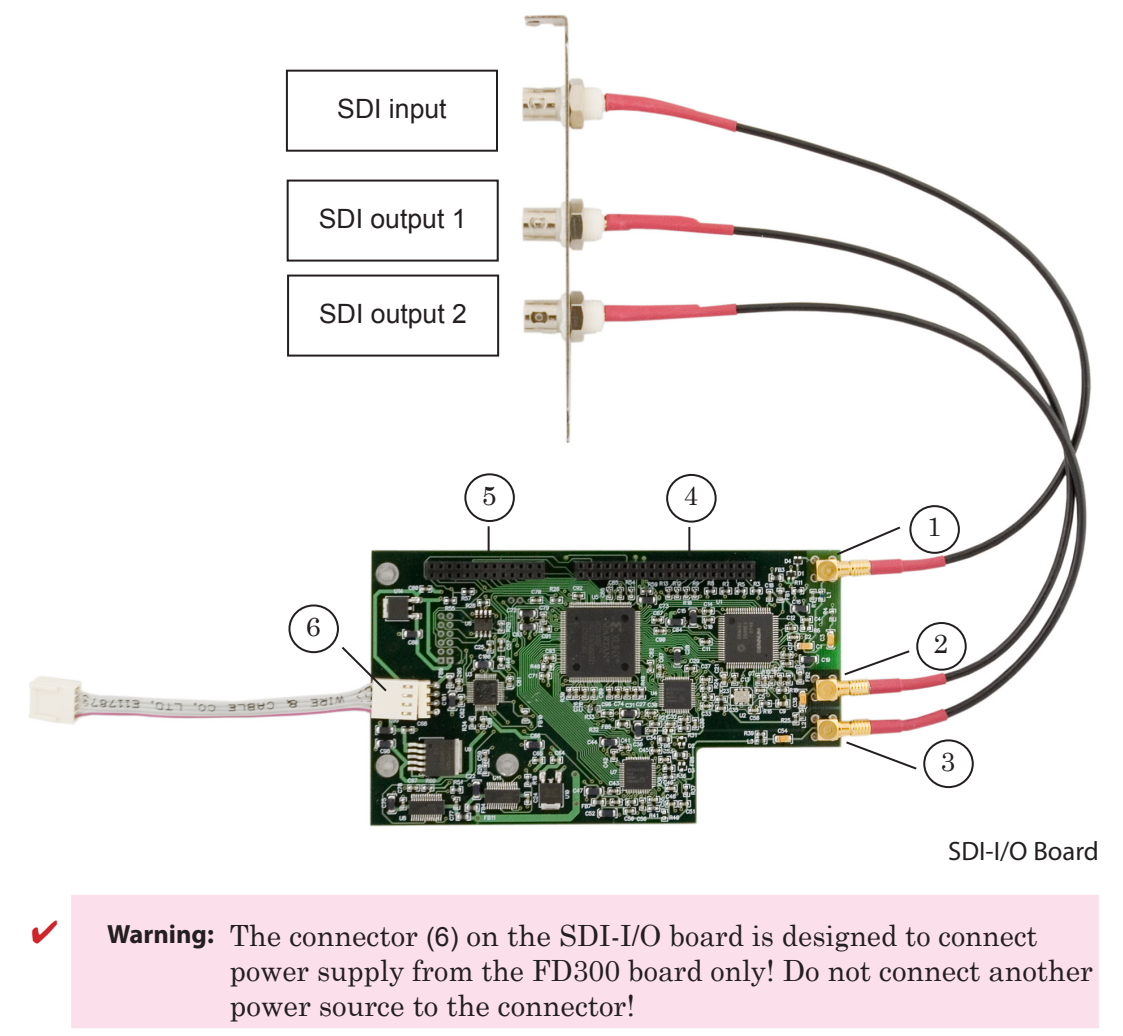

#### 2. Connection to the FD300 Board

Usually, an FD300 board with the SDI option is supplied as a unit.

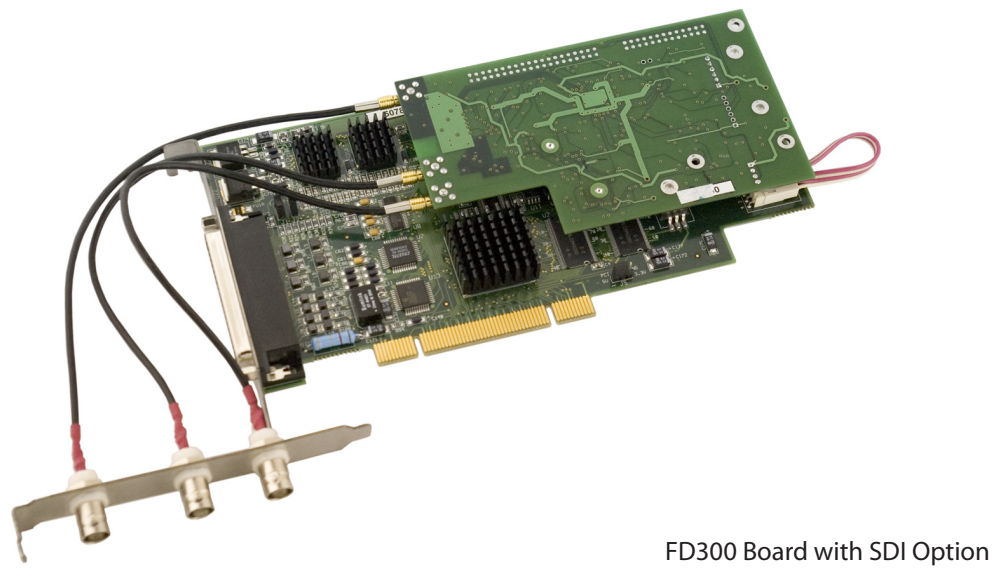

Ensure that:

1. The SDI-I/O board is connected to connectors J3 and J4 (1) on the FD300 board.

2. The SDI board is connected to the FD300 board through the power cable (connector J6 (2)). The cable comes with the SDI option.

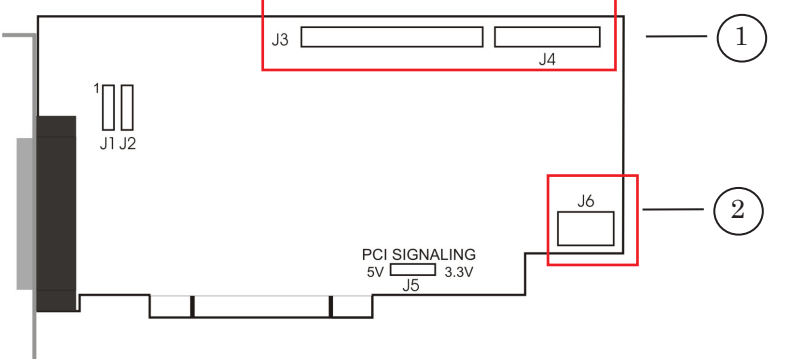

FD300 Board Connectors Layout Chart

Note, no additional connections are required to supply the FD300 board.

Warning: Do not connect a power source to connector J6 on the FD300 board! Connector J6 is designed to connect an SDI board only!

#### 3. The Board Registration

When the board is installed in your computer, perform the registration:

1. Launch the registration file (with the reg extension) located in the Registration folder on the installation CD.

If the file is not found, contact Support and state the board number.

2. When the registration is complete, restart the computer.

#### 4. Setting the FD300 Board

To set parameters for the operation of the FD300 board with an SDI option, perform the following steps:

1. Launch the FDConfiguration program (see FDConfiguration User's Guide). Use the program icon located on the desktop or the Start menu command: Programs > ForwardT Software > Board Setup > FD300 Configuration

2. Select the required board from the Boards' Indexes list (1), the board serial number being indicated in the Selected Board Info field.

3. Select the Output tab (2). Select the modes of operation from the corresponding dropdown lists:

- Video Output Switching (3) Internal->Analog Output+Digital bus;
- Analog Video Output (4) the required mode of operation of the analog output (by the analog signal type used). It is recommeded that you select the CVBS\*3 value from the drop-down list when working with a digital video output only.

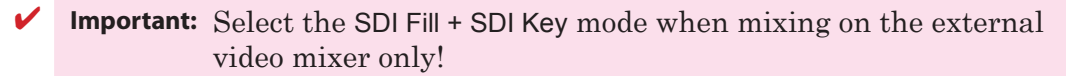

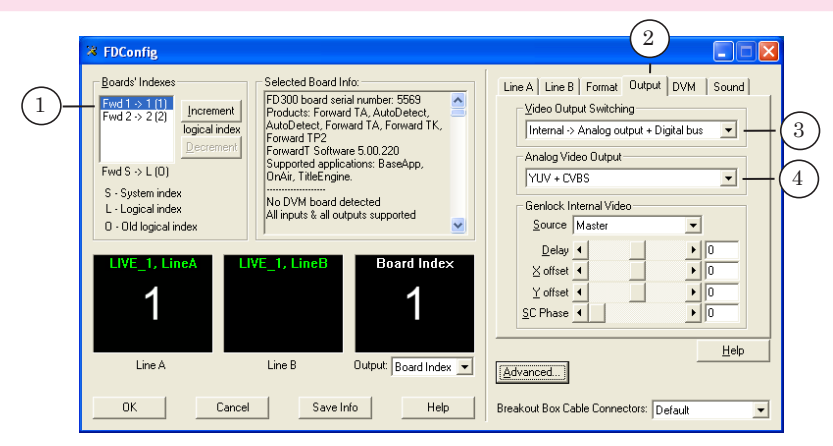

4. Select the Sound tab (5). Ensure the Allow low level audio/video synchronization check

- box (6) is checked. Select the following values from the corresponding drop-down lists:Audio device type (7):
  - Internal Digital in to work with embedded SDI audio;
  - Normal analog if necessary to work with analog audio;
  - Internal processing sample rate (8) 48000 (corresponds to SMPTE-259M);
  - Digital output type (9) AES/EBU (professional) (required when playing audio on a Sony video recorder).

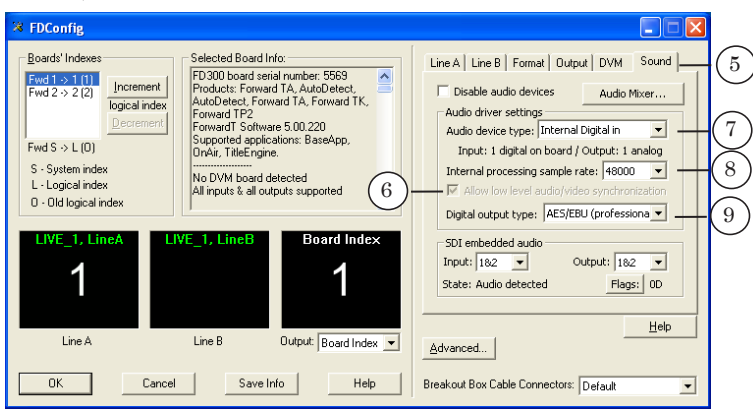

26

- 5. Select the Line A (or Line B) tab. Select Digital from the Input drop-down list.
- 6. Click OK to save the changes and close the program window.
- 7. Restart the computer to apply the changes.

#### 5. Setting Operation in the Mode of Mixing on the External Mixer

If mixing (combining the passthrough video with the video from the board via the alpha channel) is to be performed on the external video mixer, perform the following steps in addition to those described in Section 4:

1. Select the Output tab (1) in the FDConfiguration program window. Select the SDI Fill + SDI Key mode from the Analog Video Output (2) drop-down list.

| <b>*</b> FDConfig                                                                                                    |                                                                                                    |                                                                                                    |
|----------------------------------------------------------------------------------------------------|----------------------------------------------------------------------------------------------------|----------------------------------------------------------------------------------------------------|
| Boards' Indexes         Fwd 1 ≫ 1 (1)         Fwd 3 ≫ 3 (3)         Fwd 3 ≫ 3 (3)         Fwd 3 > 5 (2)         Fwd 5 > L (0)         S - System index         L - Logical index         0 - Old logical index         LIVE_1, LineA         Line A | Selected Board Info:         Fr0300 board serial number: -1         Froduct: Forward TA         Forward To Stream Control         Supported applications: VS2000,         KeyMachine, BaseApp, KeyConfig.         OnAir, PostPay, TitleFigure,         Sport Titler, Videoln2, SportReplay,         AutoDetect.         No DVM board detected         VE_1. LineB         Line B         Output:         Line A/B | Line A Line B Format Output DVM Sound<br>Video Output Switching<br>Internal - Analog output + Digital bus<br>Analog Video Output<br>SDI Fill + SDI Key<br>YUC + CVBS<br>YUC + CVBS<br>YUV + Skync<br>nsReg ar Sync<br>ColofBar YUC + CVBS<br>ColofBar ryX+ CVBS<br>ColofBar ryX+ CVBS<br>ColofBar |
| OK Cancel                                                                                                    | Save Info Help                                                                                                    | Breakout Box Cable Connectors: Default                                                                                                    |

2. In the FDOnAir program, open the Settings window and select the Configuration tab (3). Select the External mixer... radio button (4).

| 🖉 Settings 🛛 🔀                                                                                                    |
|----------------------------------------------------------------------------------------------------|
| Video files preparation         Mirroring         CPU usage         Schedule autoload           Time         thronization         Default pictures         Title objects         Time options         RPM           G         —         Configuration         Input settings         GPI         Log-book |
| Video device<br>FD300 Standard Mode    Board1                                                                                                    |
| Use as background (video) server<br>Audio output Sound1                                                                                                    |
| Server memory 40 MB Recommended 40 MB                                                                                                    |
| Use as foreground (itile) server  Internal mixer  C Internal mixer  C External mixer (used with VLIV/BGBaKey modes)                                                                                                    |
| Fullscreen object memory MB Recommended 30 MB                                                                                                    |
| 5 Apply changes Cancel                                                                                                    |
|                                                                                                    |
| 6)-Close                                                                                                    |

3. Click Apply changes (5), then – Close (6) to close the Settings window.

### **Useful Links**

## ForwardT Product Line: Description, Software Delivery, Documentation, Ready Solutions

http://www.softlab-nsk.com/forward/index.html

#### **Tech Support**

http://www.softlab-nsk.com/support.html e-mail: forward@softlab.tv forward@sl.iae.nsk.su forward@softlab-nsk.com

#### Forums

<u>http://www.softlab-nsk.com/forum (</u>currently available in Russian only)

© SoftLab-NSK Ltd.

2.8